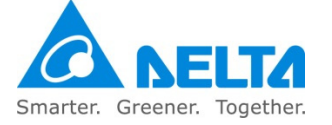

## VFDSoft Installation

Install the VFDSoft USB driver execution file manually step by step:

Step 1: Download and install the latest version of VFDSoft which is compatible to V1.542 and above.

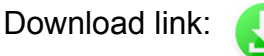

Step 2: Open the file browser, and enter the installation path of VFDSoft.

Installation path: C: > Program Files (x86) > Delta Industrial Automation > AC Motor Drive > VFDSoft > DeltaDriver

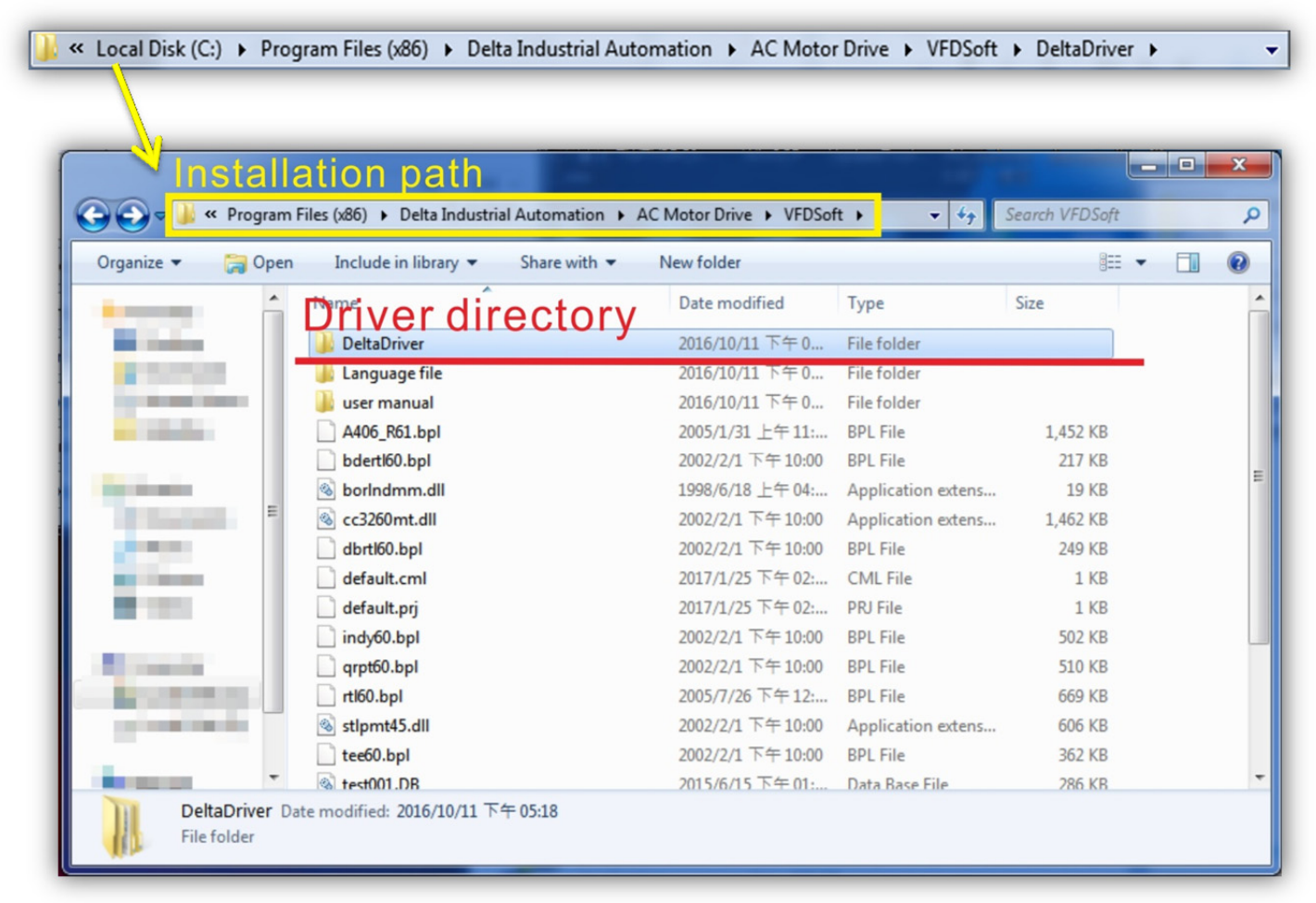

Step 3: Choose your OS version.

x86 (32 bit): Proceed to Step 3.1 x64 (64 bit): Proceed to Step 3.2

| 퉬 x64 | 2016/9/1 上午 11 | 檔案資料夾 |
|-------|----------------|-------|
| 鷆 x86 | 2016/9/1 上午 11 | 檔案資料夾 |

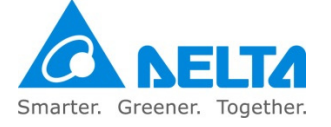

Step 3.1: Choose x86 and execute dpinst.exe. Ignore all warning messages and click "YES" till the end.

| CDC_Demo.inf         | 2016/8/31 上午 1 | 安裝資訊  | 2 KB   |
|----------------------|----------------|-------|--------|
| CDC_Demo_Win7.inf    | 2016/8/31 上午 0 | 安裝資訊  | 3 KB   |
| CDC_Demo_Win7_sh.inf | 2016/8/31 上午 1 | 安裝資訊  | 3 KB   |
| 💐 dpinst.exe         | 2008/8/26 下午 0 | 應用程式  | 538 KB |
| 🚳 serenum.sys        | 2008/4/15 下午 0 | 系統檔案  | 16 KB  |
| 🚳 silabenm.sys       | 2014/4/12 上午 0 | 系統檔案  | 16 KB  |
| 🚳 silabser.sys       | 2014/4/12 上午 0 | 系統檔案  | 67 KB  |
| slabvcp.cat          | 2014/4/12 上午 0 | 安全性目錄 | 12 KB  |
| slabvcp.inf          | 2014/4/12 上午 0 | 安裝資訊  | 5 KB   |
| 🚳 usbser.sys         | 2008/4/14 上午 1 | 系統檔案  | 26 KB  |

Step 3.2: Choose x64 and execute dpinst64.exe. Ignore all warning messages and click "YES" till the end.

| CDC Demo.inf         | 2016/8/31 上午 1 | 安裝資訊  | 2 KB     |
|----------------------|----------------|-------|----------|
| CDC_Demo_Win7.inf    | 2016/8/31 上午 0 | 安裝資訊  | 3 KB     |
| CDC_Demo_Win7_sh.inf | 2016/8/31 上午 1 | 安裝資訊  | 3 KB     |
| 💐 dpinst64.exe       | 2014/12/14 下午  | 應用程式  | 1,023 KB |
| 🕲 serenum.sys        | 2008/4/15 下午 0 | 系統檔案  | 16 KB    |
| 🚳 silabenm.sys       | 2014/4/12 上午 0 | 系統檔案  | 23 KB    |
| 🚳 silabser.sys       | 2014/4/12 上午 0 | 系統檔案  | 78 KB    |
| slabvcp.cat          | 2014/4/12 上午 0 | 安全性目錄 | 12 KB    |
| slabvcp.inf          | 2014/4/12 上午 0 | 安裝資訊  | 5 KB     |
| 🚳 usbser.sys         | 2008/4/14 上午 1 | 系統檔案  | 26 KB    |

Step 4: Connect AC motor drive to the computer, then open Device Manager to check if the USB COM Port is now "CDC USB Demonstration".

| 🛃 Device Manager                       | X |
|----------------------------------------|---|
| File Action View Help                  |   |
| 🗢 🔿   🖬   🔛   🚺 🖬   👧                  |   |
| ▲ 📲 TWTY3NB0442                        |   |
| Batteries                              |   |
| Biometric                              |   |
| Bluetooth Radios                       |   |
| ⊳ j. Computer                          |   |
| Disk drives                            |   |
| 🔈 🖳 Display adapters                   |   |
| 🔈 🥼 Human Interface Devices            |   |
| IDE ATA/ATAPI controllers              |   |
| Imaging devices                        |   |
| Keyboards                              |   |
| Mice and other pointing devices        |   |
| Monitors                               |   |
| Network adapters                       |   |
| Ports (COM & LPT)                      |   |
| CDC USB Demonstration (COM3)           |   |
| Processors                             |   |
| Description Provides                   |   |
| Sound, video and game controllers      |   |
| July System devices                    |   |
| 🔈 - 🏺 Universal Serial Bus controllers |   |
|                                        |   |
|                                        |   |